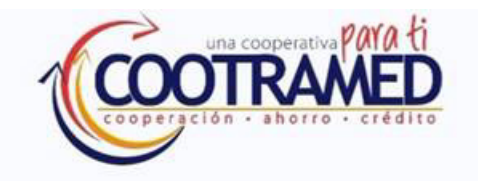

|    | Mensaje de Seguridad   |
|----|------------------------|
|    | $\sim$                 |
| Do | Documento              |
|    | Siguiente              |
|    | Cambiar contraseña     |
|    | ¿Olvido su contraseña? |

- Ingresas número de tu documento
- Clic en **siguiente**

|   | una cooperativa<br>cooperación • ahorro | AED<br>Crédito |
|---|-----------------------------------------|----------------|
|   | ~                                       |                |
| 8 | Contraseña                              |                |
|   | Iniciar sesión                          |                |
|   | ¿Olvido su contrase                     | ña?            |

- Ingresas tu contraseña de la sucursal virtual
- Clic en **iniciar sesión**

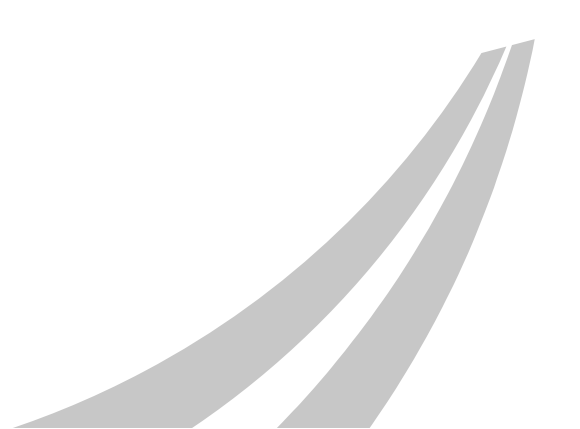

Por favor ingresa el codigo de verificación que enviamos al correo que tienes registrado en el sistema.

Tu codigo
Aceptar Reenviar codigo

## Paso 3

 Ingresa el código de verificación que se envía al correo que se encuentra registrado en COOTRAMED

• Clic en **aceptar** 

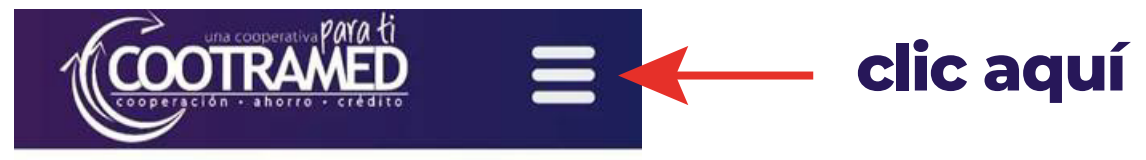

#### Estado de Cuentas

Hoy es Viernes, 24 de Enero de 2025 Asociado(a): Juan

Último Ingreso: Ene 24 2025 11:41AM

| 🔶 Aportes Y Ahorros              |               |       |      |  |
|----------------------------------|---------------|-------|------|--|
| Concepto                         | Número Cuenta | Cuota | Sal  |  |
| APORTES<br>ORDINARIOS<br>PAGADOS | 1234567890    |       | 144, |  |
| AHORRO<br>TARJETA<br>DEBITO      | 1234567890    |       | 44,  |  |
|                                  | Total         |       | 188, |  |

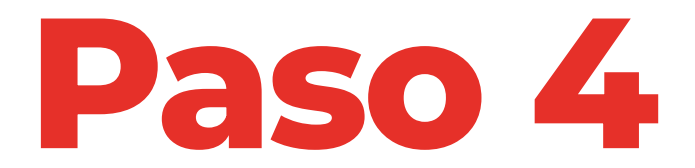

#### Estado de cuentas

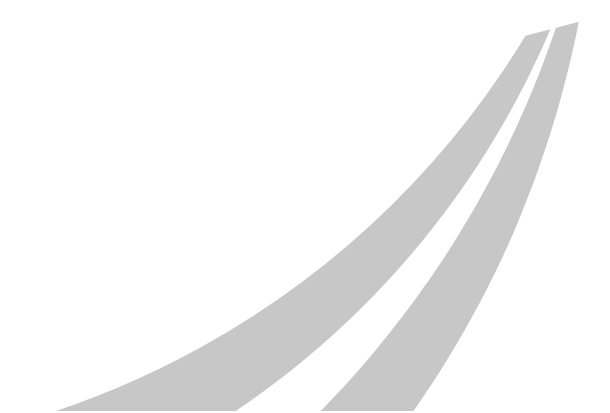

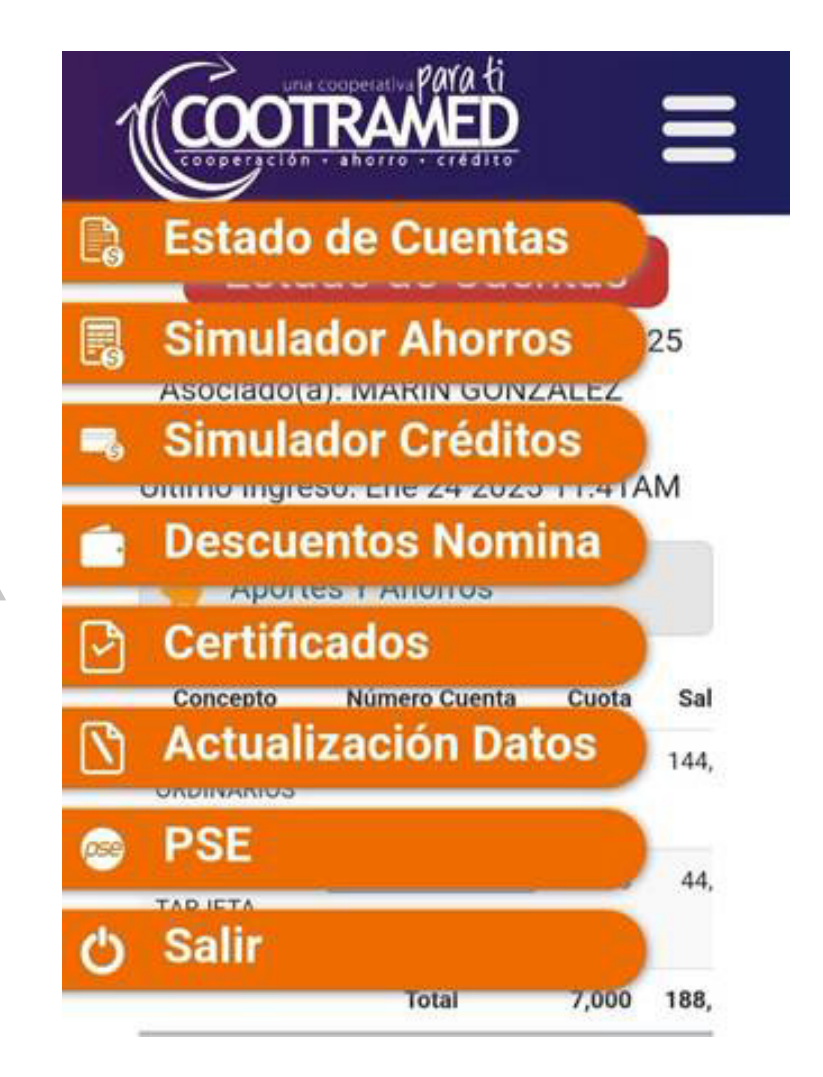

Seleccionar PSE

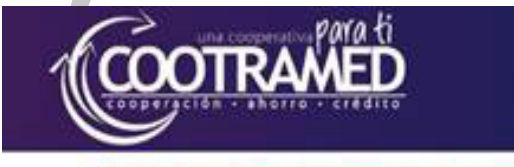

#### PSE: Pagos en Línea

Hoy es Viernes, 24 de Enero de 2025 Asociado(a): Juan

Último Ingreso: Ene 24 2025 11:41AM

Mensajes Informativos

HTTPS://WWW.COOTRAMED.COOP/MEN DE-PROTECCION-DE-DATOS/BIENVENIDO AL PORTAL TRANSACCIONAL PSE DE LA COOPERATIVA DE AHORRO Y CRÉDITO COOTRAMED

Acepto haber leído los mensajes informativos.

Aceptar

## Paso 6

Aceptar todos los mensajes informativos, clic en Aceptar

| CONTRACTOR OF                                 | PAGADOS               |
|-----------------------------------------------|-----------------------|
| Cuota                                         |                       |
| Saldo                                         |                       |
| Seleccionar                                   |                       |
| Valor                                         | Valor a pagar         |
| Nombre                                        | AHORRO TARJETA DEBITO |
| Cuota                                         |                       |
| Saldo                                         |                       |
| Seleccionar                                   |                       |
| Valor                                         | Valor a pagar         |
| Cuota<br>Saldo<br>Pagar este<br>Valor a pagar |                       |
| Costo<br>sacción:                             | 0                     |
| otal a<br>'agar:                              |                       |
|                                               |                       |

Seleccionar valor a pagar de todas líneas de crédito, estatutarias y / o ahorros.

| Nombre             | PAGADOS               |
|--------------------|-----------------------|
| Cuota              | 7,000                 |
| Saldo              | 144,000               |
| Seleccionar        |                       |
| Valor              | Valor a pagar         |
| Nombre             | AHORRO TARJETA DEBITO |
| Estas              | de acuerdo?           |
| Si, ir a p         | Dagar! Cancelar       |
|                    |                       |
| Costo<br>nsacción: | 0                     |
| Total a<br>Pagar:  |                       |
|                    | Pagar con PSE         |

Confirmación de pagos

Te redirecciona a tu banco de preferencia